附件2:

针对手机号码无效或身份证号码已被注册

 如果学生本人手机号码无效,系统提示身份证信息已被占用,可使用学生家长、亲友手机 进行注册,提醒学生记清注册使用的手机号。

| 手机号   | * | 150971        |                                |
|-------|---|---------------|--------------------------------|
| 校验码   | * | 219098 重新获取   | 如果1分钟内没有收到校验码,请点击按钮重新获取,此服务免费。 |
| 密码    | * | •••••         |                                |
| 密码确认  | * | •••••         |                                |
| 姓名    | * | 张鼎            |                                |
| 证件类型  | * | 居民身份证         |                                |
| 证件号码  | * | 6226281997    |                                |
| 安全邮箱  | * | 7358@qq.com   | 请设定一个安全邮箱,忘记密码时可通过此邮箱找回密码      |
| 密保问题1 | * | 您母亲的姓名是?      | 答案                             |
| 密保问题2 | * | 您父亲的姓名是?      | 答案                             |
| 密保问题3 | * | 您高中班主任的名字是?   | 答案 []]                         |
|       |   | ☑ 我已阅读并同意服务条款 |                                |
|       |   | 立即注册 忘记器      | 四码?   忘记用户名?                   |

- 2、 注册使用的手机号收到校验码后,尽快将校验码的数字填写到"校验码输入框"内。
- 3、 由学生本人填写登陆密码, 建议全部使用身份证后六位, 方便记忆和后期维护。
- 4、 填写学生本人的姓名、身份证号码、安全邮箱、密保问题。(此处身份证号码只能是学 生本人的)
- 5、 点击立即注册。
- 6、 网站会自动跳转到以下界面,此时系统会提示证件号码已注册。

| 校验码  | * | 219098 免费获取                                                                       |                                                                                                    |
|------|---|-----------------------------------------------------------------------------------|----------------------------------------------------------------------------------------------------|
| 密码   | * |                                                                                   |                                                                                                    |
| 密码确认 | * |                                                                                   |                                                                                                    |
| 姓名   | * |                                                                                   |                                                                                                    |
| 证件类型 | * | 居民身份证                                                                             |                                                                                                    |
| 证件号码 | * | 622628199                                                                         | 证件号码已注册                                                                                              |
|      | 3 | 友情提示:如果选择"我要重新<br>用于征兵、研招报名<br>1. @ 我要重新注册<br>2. 如果您用注意情感及对、学师<br>3. 如果您忘记了注册信息,可 | 注册",管理员审核后证件号码关联的旧账号将被注销掉,旧账号将不能使<br>了这比较少<br>習習家、 <u>長役登记/应征报名</u> 可使用原帐号登录   以尝试 <u>找回图码、找回用户名</u> |

7、 此处勾选"我要重新注册"选框。

8、 重新填写一次登陆密码。

| 219 °               | •••••       | 3       |
|---------------------|-------------|---------|
| 密码确认 <mark>*</mark> | •••••       | 再填写一遍密码 |
| 姓名 *                | 3           |         |
| 证件类型 *              | 居民身份证       | •       |
| 证件号码 *              | 6226281     |         |
| 9、再次点击界面最下的。        | 方的"立即注册"按钮。 |         |

10、使用学生刚才注册时使用的手机号和密码重新登陆系统。

|            | 用户登录             |
|------------|------------------|
| 专业满意度      | 1509             |
|            | <b></b>          |
| <b>∧ ∏</b> | 找回用户名 找回密码       |
|            | 登录         注册    |
|            | ✓ 学信网<br>欢迎加入学信网 |
|            |                  |

11、此时系统会跳转到以下界面。(提醒学生拍照时务必保证面目清晰,身份证内容清晰, 文件大小不能大于 300kb,按照界面提示要求操作)

| 请上传手持身份证正面头部照 | 8、手持身份证背面头部照,本网站核对无误后将在三个工作日内通过电话或者邮件通知您。     |
|---------------|-----------------------------------------------|
| 注:每天只能上传3次累计上 | 传不能超过5次。                                      |
| 你也可以使用【大学同班同等 | 的助】或 【提供学籍或学历信息】完成审核。                         |
| 用户名:          | 1500                                          |
| 证件号:          | 622628                                        |
|               | 管理员审核通过后,将会注销使用了该证件号码的其他账号;                   |
|               | 注销账号会影响您原填报研招推免、统考、自主招生、兵役登记/应征报名的信息操作;       |
|               | 如果您曾经使用过学信网服务,或者另有其他学信网账号,请值重此操作。             |
| * 手持身份证正面头部照: | 选择文件 未选择文件                                    |
| * 手持身份证背面头部照: | 选择文件 未选择文件                                    |
|               | 照 <b>片要求</b> : (零符合以下要求,否则不予审核通过)             |
|               | 1. 拍摄时,手持本人身份证,将持证的手臂和上半身整个拍进照片,脸部清晰且不能被遮挡;   |
|               | 2. 确保身份证上的所有信息清晰可见、完整(没有被遮挡或者被手指捏住);          |
|               | 3. 照片内容要求真实有效,不得做任何修改;                        |
|               | 4. 仅支持.jpg .jpeg .png .gif 的图片格式,图片大小不超过300K。 |
|               |                                               |

12、完成信息提交,等待审核。(工作日上班时间审核通常较快,我的遇到此问题的所有学生的审核时间均在 1 小时之内,如遇特殊情况可以直接联系学信网客服进行咨询)

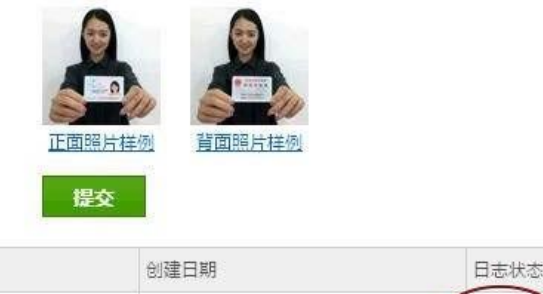

背面照片样例

正面照片样例

| 证件号码                               | 创建日期                                       | 日志状态                     | 审核失败原因      |
|------------------------------------|--------------------------------------------|--------------------------|-------------|
| 6226281                            | 2015-10-29 17:07:20                        | (待軍核)                    | 、村学生自己可以登   |
| 文件名:02.JPG                         |                                            | B                        | 非系统进行实时查看   |
| 文件名:01.jpg                         |                                            |                          | 一旦通过审核,便    |
| 日志状态描述。                            |                                            | ō                        | 直接登陆。       |
| 待审核:等待客服审核,本网站核<br>审核失败:上传的身份证照片不符 | 对无误后将在三个工作日内处理完毕,请/<br>合要求、或者有误,需要重新上传(请务必 | 及时登录网站直着<br>按要求上传,以免耽误您〗 | - 常使用学信网服务) |

13、审核通过,登陆系统,点击"高等学籍"。

| 🥏 学信档案                                                                       | 学信档案                                  | 专业推荐                      | 院校满意        | 腹 | 征兵报名    | 职业调   | 査 |
|------------------------------------------------------------------------------|---------------------------------------|---------------------------|-------------|---|---------|-------|---|
|                                                                              | 在线验证报告 > 高等学籍 报                       |                           |             |   |         |       |   |
| ☐ 高等教育                                                                       | 专科                                    |                           | <u>学籍信息</u> |   | 由请学籍在线到 | ☆证报告: | 4 |
| 子相信息(图像仪文))<br>学历信息<br>考研信息<br>毕业去向                                          | <b>重庆工商</b><br>物流管理<br><u>专业推荐</u>  3 | <b>职业学院</b><br>专业满意度   ]] | <u>設满意度</u> | • |         |       |   |
| <ul> <li>○ 在线验证报告</li> <li>○ 高等学語</li> <li>○ 高等学历</li> <li>○ 魚等学历</li> </ul> | 面过,登陆成<br>五高等字籍。                      | ING                       |             |   |         |       |   |
| <b>当纸质认证报告</b>                                                               |                                       |                           |             |   |         |       |   |
| 高等学历                                                                         |                                       |                           |             |   |         |       |   |
| 高等教育成绩单                                                                      |                                       |                           |             |   |         |       |   |
| 中等学历                                                                         |                                       |                           |             |   |         |       |   |
| 高考成绩单                                                                        |                                       |                           |             |   |         |       |   |

## 14、之后点击学籍信息。

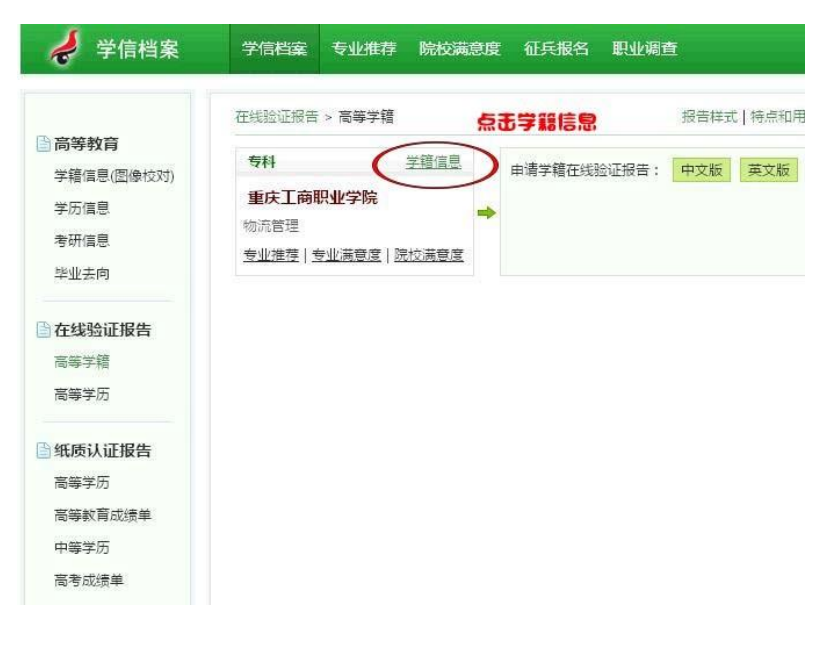

15、进入学籍信息界面,核对无误后,提醒学生截图保存,随后退出网站,无需进行其他操作。

| <del>同和-重庆王商</del> 日 | 职业学院    | 行其他操作      | E.      |           |              |
|----------------------|---------|------------|---------|-----------|--------------|
| 姓名:                  |         |            |         |           |              |
| 性别:                  | 女       |            | 民族:     | 汉族        |              |
| 出生日期:                | 190 = = | =          | 身份证号:   | 500101    |              |
| 考生号:                 | 155     | 54         | 学号:     |           |              |
| 院校名称:                | 重庆工商职业  | 学院         | 分院:     |           | 电心照片 寻取限     |
| 系(所、函授站):            |         |            | 专业名称:   | 物流管理      | +ILHAN SKAKA |
| 班级:                  |         |            | 层次:     | 专科        |              |
| 学制:                  | 3       |            | 学历美别:   | 普通        |              |
| 学习形式:                | 普通全日制   |            | 入学日期:   | 2015年9月1日 |              |
| 学籍状态:                | 在校(注册学籍 | <b>≣</b> ) | 预计毕业日期: | 2018年7月1日 |              |